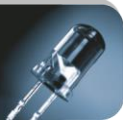

# MÓDULO CONVERSOR MODBUS – DTP

## Manual Técnico

Versión 1.1

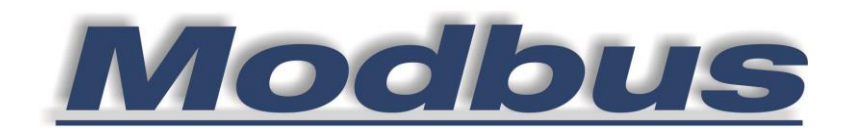

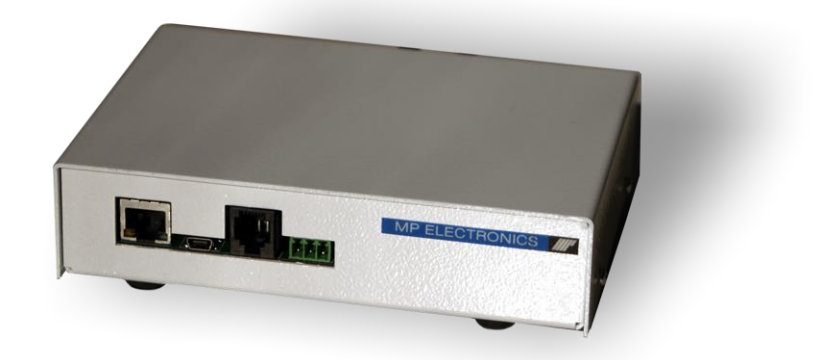

Fecha: 28/05/2013 Nombre de fichero: CONV MOD-DTP v1.1 - Manual Técnico.

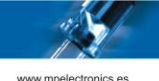

## ÍNDICE GENERAL

- 1. DESCRIPCIÓN
- 2. CARACTERÍSTICAS GENERALES
- 3. COMUNICACIONES
- 4. ESPECIFICACIONES
- 5. FUNCIONES ModBus soportadas por las diferentes familias de pantallas DTP
- 6. DIMENSIONES DEL DISPOSITIVO
- 7. CONFIGURACIÓN
  - 7.1. Configuración mediante el Software eTools.
    - 7.1.1. Comunicación RS232/RS485/USB.
    - 7.1.2. Comunicación Ethernet.
    - 7.1.3. Búsqueda del Dispositivo.
    - 7.1.4. Configuración de Software.
    - 7.1.5. Configuración de Red.

#### 8. CONEXIONADO

- 8.1 Conector DB9
- 8.2 Conector RJ11
- 8.3 Regleta RS485
- 8.4 Conexionado del Conversor entre RJ11 Y DB9

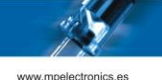

### 1. DESCRIPCIÓN

El Módulo de comunicación Conversor ModBus para Pantallas de Protocolo DTP (cuya nomenclatura técnica es CONV MOD-DTP), tiene la función principal de permitir la comunicación con las pantallas DTP mediante los Protocolos ModBus-RTU y ModBus-TCP/IP. También permite la comunicación con las pantallas mediante su protocolo DTP nativo a través de los dos puertos serie con los Interfaces RS485 y RS232 respectivamente (ya presentes en las Pantallas DTP) y mediante USB y ETHERNET.

### 2. CARACTERÍSTICAS GENERALES

- Alimentación: 220V ± 15% 50 Hz
- Comunicación por USB, Puerto Serie (RS232 y RS485) y Ethernet (TCP/IP).
- Protocolos ModBus-RTU y ModBus-TCP:
  - Ejecución de Programas previamente gravados en Pantalla.
  - Envío y Ejecución Inmediata de Programas.
  - Modificación de Variables Internas de la Pantalla.
- Comunicación con Pantalla a través de puerto RS232 especifico.

#### **3. COMUNICACIONES**

El módulo dispone de 4 puertos de comunicación exterior. También dispone de un puerto RS232 adicional para la comunicación entre éste y la Pantalla.

La Tabla 1 resume los protocolos soportados por los 4 puertos de comunicación del módulo.

| Puerto         | Protocolo<br>DTP  | Protocolo<br>ModBus-RTU | Protocolo<br>ModBus-TCP/IP |
|----------------|-------------------|-------------------------|----------------------------|
| RS232          | SI                | SI                      | NO                         |
| RS485          | SI                | SI                      | NO                         |
| USB            | SI                | NO                      | NO                         |
| ETHERNET (TCP) | SI<br>(Puerto 53) | NO                      | SI (Puerto 502)            |

Tabla 1: Protocolos soportados en los diferentes puertos de comunicación del módulo

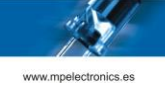

## 4. ESPECIFICACIONES

| ALIMENTACIÓN                 | 220V ± 15% 50 Hz                                                             |
|------------------------------|------------------------------------------------------------------------------|
| CONSUMO MÁXIMO               | 4 W                                                                          |
| COMUNICACIÓN USB             | USB Device, Clase CDC (Función VCP)                                          |
|                              | Conector: USB Mini-B de 5 pines                                              |
| COMUNICACIÓN RS232           | BR: 2400, 9600 (default), 19200                                              |
|                              | Conector: RJ11 – 6 vías                                                      |
| COMUNICACIÓN RS485           | BR: 2400, 9600 (default), 19200                                              |
|                              | Conector: Conector 3 Vías y paso 3,81 mm                                     |
| COMUNICACIÓN ETHERNET        | 10/100Base-T                                                                 |
|                              | Conector: RJ45 – 8 vías                                                      |
| COMUNICACIÓN CON<br>PANTALLA | RS232; Cable RJ11 – 6 vías NO CRUZADO                                        |
| CONFIGURACIÓN                | A través del Software de Instalación de<br>Productos MP Electronics, eTools. |

Tabla 2: Especificaciones

# 5. FUNCIONES ModBus soportadas por las diferentes familias de pantallas DTP

| Familia de Pantalla | Ejecución de Programas<br>previamente gravados<br>en Pantalla | Envío y Ejecución<br>Inmediata de<br>Programas | Modificación de<br>Variables Internas<br>de la Pantalla |
|---------------------|---------------------------------------------------------------|------------------------------------------------|---------------------------------------------------------|
| GTI                 | SI                                                            | SI                                             | SI                                                      |
| ML                  | SI                                                            | SI                                             | SI                                                      |
| V4                  | SI                                                            | SI                                             | SI                                                      |
| DI                  | SI                                                            | SI                                             | NO                                                      |
| COL                 | SI                                                            | SI                                             | NO                                                      |

Tabla 3: Funciones ModBus disponibles para cada Familia de Pantallas DTP

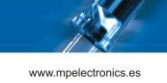

## 6. DIMENSIONES DEL DISPOSITIVO

| LARGO | 160 mm. |
|-------|---------|
| ANCHO | 115 mm. |
| ALTO  | 38 mm.  |

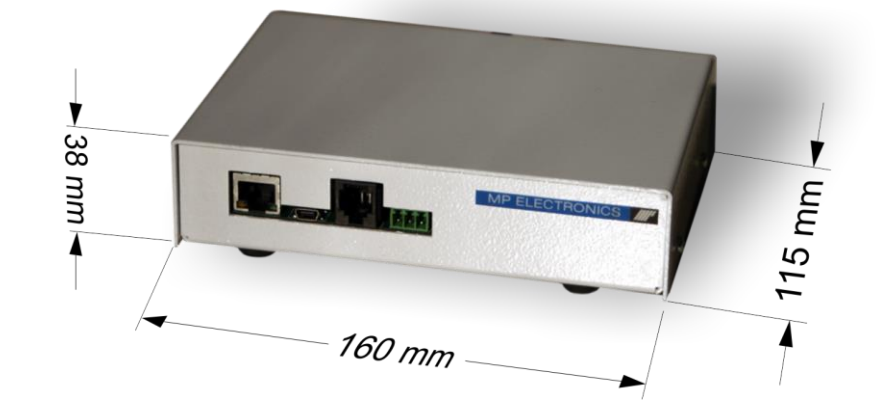

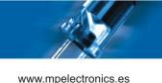

## 7. CONFIGURACIÓN

#### 7.1. Configuración mediante el Software eTools.

Para poder modificar parámetros de la configuración del Módulo mediante el software eTools, proceder tal y como se detalla a continuación.

En primer lugar ejecutamos el programa eTools (versión 1.5.1.9 o superior) y seleccionamos la opción "Comunicaciones" del menú principal (barra izquierda) correspondiente al modo de comunicación entre el PC y la Pantalla.

#### 7.1.1. Comunicación RS232 / RS485 / USB.

En caso de estar conectado el Módulo al PC mediante RS232, RS485 o USB seleccionamos la pestaña "RS 232/485<sup>°1</sup> del sub-menú que aparece y seleccionamos el puerto COM correspondiente y lo seleccionamos para que aparezca el "Conectado".

| İ | C eTools - 1.5.1.9         |                                                                                                    | a hear com manifestana ha managemente ha de descrite a company |     |
|---|----------------------------|----------------------------------------------------------------------------------------------------|----------------------------------------------------------------|-----|
|   | Principal                  |                                                                                                    | Conectado 🖉                                                    |     |
| ( |                            | RS 232/485                                                                                                    | Modo: RS 232 -                                                 |     |
|   | Comunicaciones             | and the second second s | Puerto: COM2                                                   |     |
|   | Q                          | USB                                                                                                    | Bauds: 115200 -                                                |     |
|   | Búsqueda Dispositivos      |                                                                                                    | Pandad: N 🔹                                                    |     |
|   | itere i                    |                                                                                                    | Data bits: 8 -                                                 |     |
|   | Configuración Dispositivos | Ethernet                                                                                                    | Stop bits: 1                                                   |     |
|   | <b>\$</b>                  |                                                                                                    | C Debug DLL                                                    |     |
|   | Actualización Software     |                                                                                                    |                                                                |     |
|   | ع                          | 17/12/2012 15:2                                                                                                    | 9:53 -> Abriendo COMUNICACIONES RS 232 => COM2:: 115200 N 8 1  |     |
|   | Configuración Aplicación   |                                                                                                    |                                                                |     |
|   |                            |                                                                                                    |                                                                |     |
|   |                            |                                                                                                    |                                                                |     |
|   |                            |                                                                                                    |                                                                |     |
|   |                            |                                                                                                    |                                                                |     |
|   |                            |                                                                                                    |                                                                |     |
|   | Comunicación RS 232 Conec  | tado                                                                                                    |                                                                | .:! |

<sup>&</sup>lt;sup>1</sup> Aunque la conexión física entre el PC y el Módulo se realice mediante cable USB, el sistema operativo lo considera un puerto COM Virtual

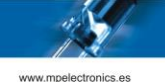

#### 7.1.2. Comunicación Ethernet.

En caso de estar conectado el Módulo al PC a través de una red Ethernet, seleccionamos la pestaña "Ethernet" del sub-menú que aparece e introducimos la dirección IP<sup>2</sup> del Módulo y el puerto correspondiente (que en este caso siempre será el **puerto 53**). Luego pulsamos el botón "Reiniciar ahora" para que el programa se reinicie y se conecte a la IP introducida. Al cabo de unos 10 segundos, en la esquina superior derecha aparecerá un "check" en verde que nos indica que estamos conectados al Módulo, tal como se puede apreciar en la imagen siguiente. En caso de que siga apareciendo la cruz roja, hay que repasar las operaciones anteriores.

| C eTools - 1.5.1.9         |                                                                                                    |  |
|----------------------------|----------------------------------------------------------------------------------------------------|--|
| Principal                  | Conexión establecida                                                                                                    |  |
| Comunicaciones             | RS 232/485<br>Dirección IP: 192.168.1.42                                                                                                    |  |
| Q<br>Búsqueda Dispositivos | USB Aplcar cambios Puerto 53                                                                                                    |  |
| Configuración Dispositivos | Ethernet Se aconseia Peiniciar la aplicación<br>al efectuar cambios en la<br>configuración Reiniciar Ahora                                                                                        |  |
| Actualización Software     |                                                                                                    |  |
| Configuración Aplicación   | 17/12/2012 15:29:53 -> Abriendo COMUNICACIONES RS 232 => COM2:: 115200 N 8 1<br>17/12/2012 15:31:07 -> Abriendo COMUNICACIONES IP: 192.168.1.42 Puerto: 53 =><br>17/12/2012 15:31:09 -> Conectado |  |
| Comunicación Ethernet Cor  | rectado                                                                                                    |  |

<sup>&</sup>lt;sup>2</sup> En caso de usar Direccionamiento IP dinámico y no conocer la Dirección IP del Módulo, se debe realizar previamente una búsqueda con herramientas específicas para tal función

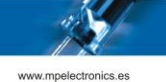

#### 7.1.3. Búsqueda del Dispositivo.

El procedimiento que se describe a continuación es de aplicación tanto si la comunicación entre el PC y la pantalla es a través de RS232/RS485/USB como si lo es a través de ETHERNET.

Una vez realizada la conexión con la pantalla a través de RS232/RS485 o ETHERNET, entramos en la opción "Búsqueda Dispositivos". Seleccionamos el rango de direcciones para la búsqueda del dispositivo (El Módulo tiene como dirección por defecto *Grupo 224 y Dispositivo 1*) y pulsamos en "Iniciar" para que nos aparezca el dispositivo. El módulo se mostrará con el nombre *CONV MOD-DTP* seguido de la versión del Firmware correspondiente. Hacemos click en el dispositivo.

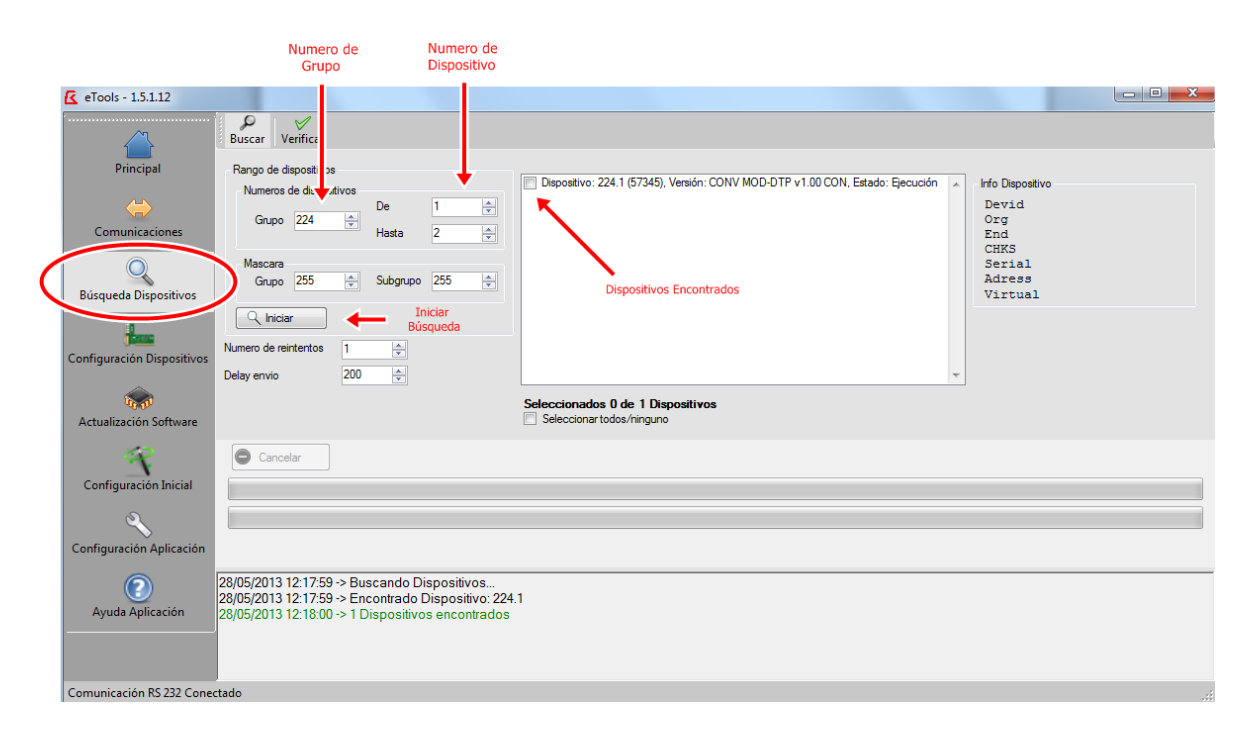

Y nos vamos a "Configuración Dispositivos". Des de allí, y estando seleccionado nuestro dispositivo, podemos pulsar en "Software" o "Red" para modificar parámetros de configuración del Módulo<sup>3</sup>. Los parámetros que se pueden modificar se detallan a continuación.

<sup>&</sup>lt;sup>3</sup> En caso de que se nos solicite una contraseña, introducir "Instalador"

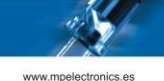

#### 7.1.4. Configuración de Software.

| C eTools - 1.5.1.12                          | $\land$                                                               |   |                                                                                                    |
|----------------------------------------------|-----------------------------------------------------------------------|---|----------------------------------------------------------------------------------------------------|
|                                              | Software Hardware Red Password R. Software R. Hardware R. Red         |   |                                                                                                    |
| Principal                                    | vo: 224.1 (57345); veršión: CONV MOD-DTP v1.00 CON, Estado: Ejecución | ~ | Info Dispositivo                                                                                                    |
| Comunicaciones                               | Seleccionados 1 de 1 Dispositivos                                     | Ŧ | Devid : 0x4104<br>Org : 0x14800<br>End : 0x52800<br>Chks : 0xFFFF0045<br>Serial: 0x0000000<br>Addres: 0x00.00.00.00<br>Virtual: No                         |
| Búsqueda Dispositivos                        |                                                                       |   |                                                                                                    |
| Configuración Dispositivos                   | Guardar configuración<br>Dispositivo                                  |   | Opciones visualización parámetros<br>V Mostrar Ayuda<br>Mostrar todos<br>Columas Visualización:: 2 ÷<br>Espaciado Vertical: 15 ÷<br>Formato valores: Dec • |
| Configuración Aplicación<br>Ayuda Aplicación |                                                                       |   |                                                                                                    |

Si seleccionamos la opción "Software" y luego accedemos a la pestaña "**General**", podremos modificar los siguientes parámetros:

| Parámetro                    | ID   | Descripción                                                                                                    | Valores Aceptados                                                                                              | Valor por Defecto                            |
|------------------------------|------|----------------------------------------------------------------------------------------------------|----------------------------------------------------------------------------------------------------|----------------------------------------------|
| Dirección del<br>Dispositivo | 3    | Dirección del Módulo.<br>La casilla izquierda indica<br>el Número de grupo y la<br>derecha el Número de<br>Dispositivo. | Núm. Grupo:<br>Debe ser siempre 224<br>Núm. Dispositivo:<br>Igual que la dirección de<br>la Pantalla (1 a 253) | Núm. Grupo:<br>224<br>Núm. Dispositivo:<br>1 |
| Contraseña de<br>Instalador  | 999  | Contraseña que nos<br>solicita el programa para<br>poder modificar los<br>parámetros de<br>configuración.               | Máx. 19 Caracteres<br>Alfanuméricos                                                                            | "Instalador"                                 |
| Contraseña de<br>Usuario     | 1000 | NO USADO                                                                                                    | Máx. 19 Caracteres<br>Alfanuméricos                                                                            | "Usuario"                                    |

#### 7.1.4.1. Configuración de Software: General.

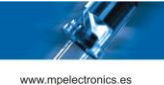

#### 7.1.4.2. Configuración de Software: Comunicaciones.

La numeración de los puertos serie del módulo es la siguiente:

- Puerto Serie 1: Puerto RS485 exterior.
- Puerto Serie 2: Puerto RS232 exterior.
- Puerto Serie 3: Puerto RS232 adicional que llamaremos RS232(INT) usado para la comunicación entre el módulo y la pantalla. En éste caso los parámetros deben coincidir con los parámetros del puerto RS232 de la pantalla.

| Parámetro      | ID  | Descripción | Valores Aceptados                                                       | Valor por Defecto |
|----------------|-----|-------------|-------------------------------------------------------------------------|-------------------|
|                | 94  | Baudios     | 1200, 2400, 4800, 9600,<br>19200, 38400, 57600, 76800,<br>96000, 115200 | 9600              |
| Puerto Serie 1 | 95  | Data Bits   | 7, 8, 9                                                                 | 8                 |
|                | 96  | Stop Bits   | 1, 2                                                                    | 1                 |
|                | 97  | Paridad     | Par, Impar, Sin Paridad                                                 | Sin Paridad       |
| Puerto Serie 2 | 102 | Baudios     | 1200, 2400, 4800, 9600,<br>19200, 38400, 57600, 76800,<br>96000, 115200 | 9600              |
|                | 103 | Data Bits   | 7, 8, 9                                                                 | 8                 |
|                | 104 | Stop Bits   | 1, 2                                                                    | 1                 |
|                | 105 | Paridad     | Par, Impar, Sin Paridad                                                 | Sin Paridad       |
|                | 110 | Baudios     | 1200, 2400, 4800, 9600,<br>19200, 38400, 57600, 76800,<br>96000, 115200 | 9600              |
| Puerto Serie 3 | 111 | Data Bits   | 7, 8, 9                                                                 | 8                 |
|                | 112 | Stop Bits   | 1, 2                                                                    | 1                 |
|                | 113 | Paridad     | Par, Impar, Sin Paridad                                                 | Sin Paridad       |

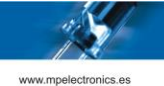

#### 7.1.5. Configuración de Red.

Si seleccionamos la opción "Red", podremos modificar los parámetros de configuración de la comunicación TCP/IP del dispositivo.

Los parámetros se describen a continuación:

| Parámetro                                                      | ID   | Descripción                                        | Valores Aceptados                                             | Valor por Defecto |
|----------------------------------------------------------------|------|----------------------------------------------------|---------------------------------------------------------------|-------------------|
| Dirección IP                                                   | 2001 | Dirección IPv4 del<br>dispositivo                  | Valores IPv4                                                  | 192.168.1.100     |
| Máscara de Red                                                 | 2002 | Máscara de la Red<br>Local                         | Valores IPv4                                                  | 255.255.255.0     |
| Puerta de Enlace                                               | 2003 | Dirección IP de la<br>puerta de enlace             | Valores IPv4                                                  | 192.168.1.1       |
| Servidor DNS<br>Primario                                       | 2004 | Servidor de nombres principal.                     | Valores IPv4                                                  | 192.168.1.100     |
| Servidor DNS<br>Secundario                                     | 2005 | Servidor de nombres secundario.                    | Valores IPv4                                                  | 192.168.1.100     |
| Dirección IP por<br>defecto                                    | 2006 | Dirección IPv4 del<br>dispositivo por defecto      | Valores IPv4                                                  | 192.168.1.100     |
| Máscara de Red<br>por defecto                                  | 2007 | Máscara de la Red<br>Local por defecto             | Valores IPv4                                                  | 255.255.255.0     |
| Direccionamiento<br>IP Dinámico.<br>Cliente DHCP<br>Habilitado | 2009 | Cliente DHCP del<br>dispositivo habilitado o<br>no | <ul> <li>ON: IP Dinámica</li> <li>OFF: IP Estática</li> </ul> | ON                |

|       | -     | -     |       |
|-------|-------|-------|-------|
|       |       |       |       |
| www.m | nelec | troni | CS AS |

| C eTools - 1.5.1.12        | $\bigcirc$                                                                     |                                                   |                                    |
|----------------------------|--------------------------------------------------------------------------------|---------------------------------------------------|------------------------------------|
| ·                          | Software Hardware Red Password R. Software R. Hardware R. Red                  |                                                   |                                    |
|                            | Dispositivo: 224.1 (57345); vorsión: CONV MOD-DTP v1.00 CON, Estado: Ejecución | *                                                 | Info Dispositivo                   |
| Principal                  |                                                                                |                                                   | Devid : 0x4104                     |
|                            |                                                                                |                                                   | Org : 0x14800<br>End : 0x52800     |
| Comunicaciones             |                                                                                | *                                                 | Chks : 0xFFFF0045                  |
|                            | Seleccionados 1 de 1 Dispositivos                                              |                                                   | Addres: 0x00.00.00.00              |
| Q                          | Seleccionartodos/ninguno                                                       |                                                   | Virtual: No                        |
| Búsqueda Dispositivos      |                                                                                |                                                   | Os sisses visualiza sión andrestas |
|                            |                                                                                |                                                   | Opciones visualización parametros  |
| Configuración Dispositivos |                                                                                |                                                   | Mostrar todos                      |
|                            |                                                                                |                                                   | Columnas Visualización:: 2 🚖       |
| 6.00                       |                                                                                |                                                   | Espaciado Vertical: 15 🚔           |
| Actualización Software     | Disco                                                                          |                                                   | Formato valores: Dec 🔻             |
| 42                         | General Wi-Fi                                                                  |                                                   |                                    |
| Configuración Inicial      | 2001 Dirección IP:                                                             | 2002 Máscara de Red:                              |                                    |
|                            | 192 🔪 . 168 🛫 . 11 🛫 . 110 🛫                                                   | 255 🛬 . 255 🛬 . 0 🚖                               |                                    |
|                            |                                                                                | 2004 C                                            |                                    |
| Configuración Aplicación   | 2003 Puerta de Enlace:                                                         | 2004 Servidor DNS Primano:                        |                                    |
|                            |                                                                                | 192 🔄 . 168 荣 . 1 荣 . 110 荣                       |                                    |
| Ayuda Aplicación           | 2005 Servidor DNS Secundario:                                                  | 2006 Dirección IP por defecto:                    |                                    |
|                            | 192 🛫 . 168 🛫 . 1 🛫 . 110 荣                                                    | 192 🚔 , 168 🌩 , 1 🚔 , 110 🌩                       |                                    |
|                            |                                                                                |                                                   |                                    |
|                            | 2007 Máscara de Red por defecto:                                               | 2009 Direccionamiento IP Dinámico:                |                                    |
|                            | 255 💭 . 255 🐑 . 255 🐑 . 0 😴                                                    | Dispositivo pendiente de tener asignada dirección | IP                                 |
|                            |                                                                                | Cliente DHCP Habilitado                           |                                    |
|                            |                                                                                |                                                   |                                    |
|                            |                                                                                |                                                   |                                    |
|                            |                                                                                |                                                   |                                    |
| Comunicación RS 232 Cone   | ctado                                                                          |                                                   |                                    |

Al final del proceso de modificación de parámetros de configuración, debemos pulsar en "Guardar Configuración Dispositivo" para que la configuración se grabe en la pantalla.

| C eTools - 1.5.1.12                   |                                                      |                                     |                                      |                                                                                                  |
|---------------------------------------|------------------------------------------------------|-------------------------------------|--------------------------------------|--------------------------------------------------------------------------------------------------|
| ·                                     | Software Hardware Red Password R. Softw              | vare R. Hardware R. Red             |                                      |                                                                                                  |
| Principal                             | Dispositivo: 224.1 (57345), Versión: CONV MOD-DTP v1 | .00 CON, Estado: Ejecución          |                                      | <ul> <li>Info Dispositivo</li> </ul>                                                             |
| Comunicaciones                        |                                                      |                                     |                                      | Devid : 0x4104<br>Org : 0x14800<br>End : 0x52800<br>Chks : 0xFFF0045<br>Serial: 0x0000000        |
| Q                                     | Seleccionados 1 de 1 Dispositivos                    |                                     |                                      | Addres: 0x00.00.00.00<br>Virtual: No                                                             |
| Búsqueda Dispositivos                 |                                                      |                                     |                                      | Opciones visualización parámetros<br>V Mostrar Ayuda<br>Mostrar todos<br>Columnas Visualización: |
| Actualización Software                | Guardar configuración<br>Dispositivo                 | ción a Cargar configuración o Disco | de                                   | Espaciado Vertical: 15 -<br>Formato valores: Dec                                                 |
| 1 1 1 1 1 1 1 1 1 1 1 1 1 1 1 1 1 1 1 | General Comunicaciones Config. Avanzada Numeraci     | ón de Programas                     |                                      |                                                                                                  |
| Configuración Inicial                 | 246 Opciones:                                        |                                     | 247 Prefijo del Nombre del Programa: |                                                                                                  |
| ٩                                     | V Prefijo                                            |                                     | PRGM                                 |                                                                                                  |
| Configuración Aplicación              | Programa de Apagado                                  |                                     |                                      |                                                                                                  |
| Ayuda Aplicación                      |                                                      |                                     |                                      |                                                                                                  |
|                                       | 248 Numero Máximo de Programa:                       |                                     | 250 Extensión Archivos de Programas: |                                                                                                  |
|                                       | 999                                                  |                                     | PBI *                                |                                                                                                  |
|                                       | 251 Número Programa de Apagado:                      |                                     |                                      |                                                                                                  |
| Comunicación RS 232 Cone              | ctado                                                |                                     |                                      |                                                                                                  |

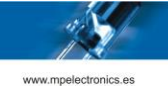

## 8. CONEXIONADO

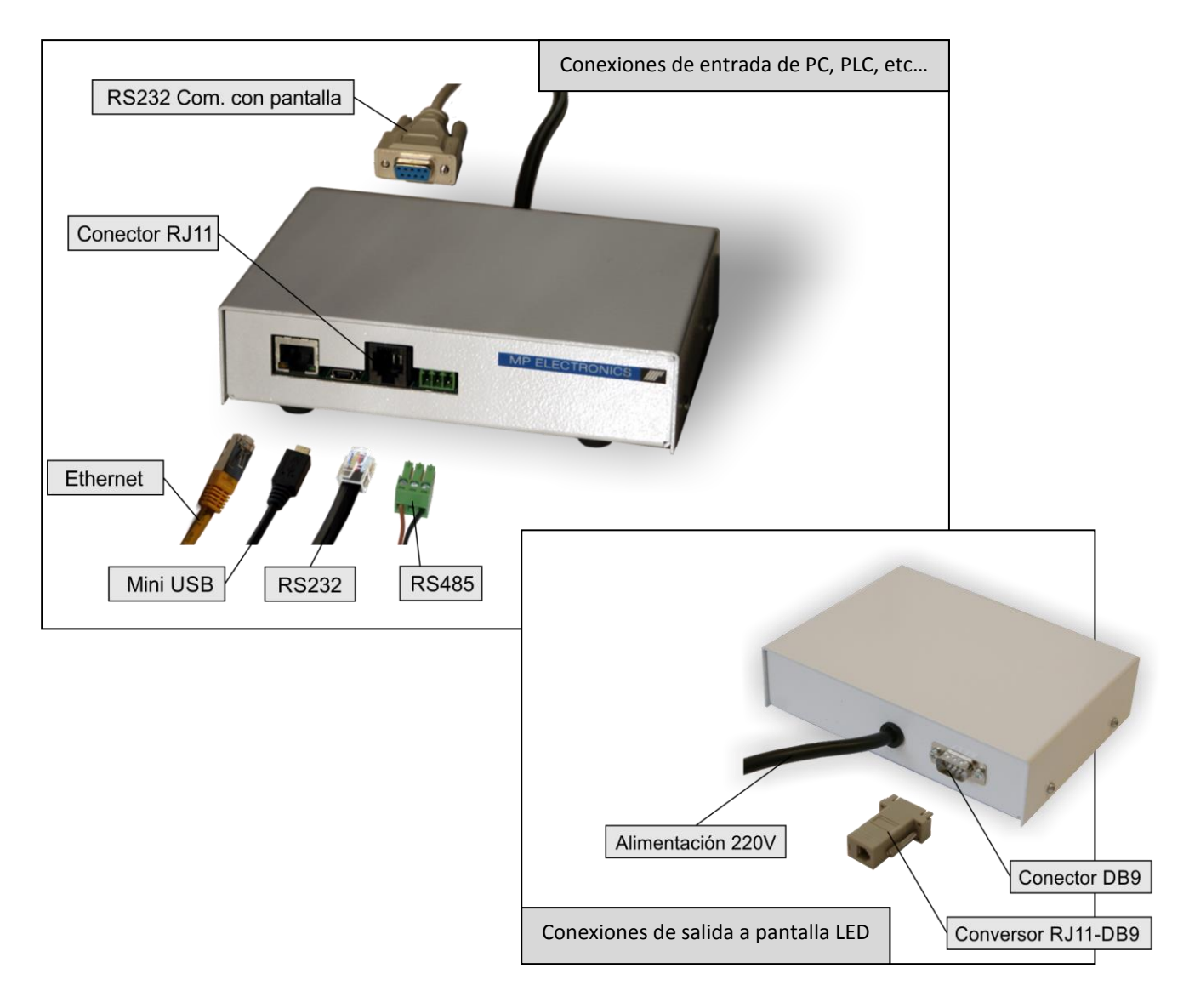

#### 8.1 CONECTOR DB9

| CONECTOR DB9 |       |  |  |
|--------------|-------|--|--|
| PIN          | SEÑAL |  |  |
| 1            | NC    |  |  |
| 2            | RX    |  |  |
| 3            | ТХ    |  |  |
| 4            | NC    |  |  |
| 5            | GND   |  |  |
| 6            | NC    |  |  |
| 7            | NC    |  |  |
| 8            | NC    |  |  |
| 9            | NC    |  |  |

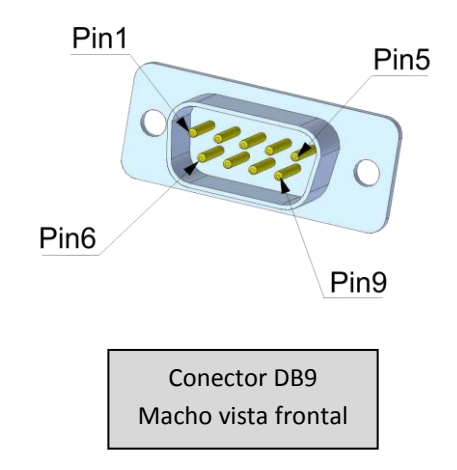

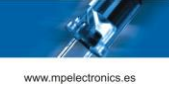

#### 8.2 CONECTOR RJ11

| <b>CONECTOR RJ11</b> |       |  |  |
|----------------------|-------|--|--|
| PIN                  | SEÑAL |  |  |
| 1                    | GND   |  |  |
| 2                    | NC    |  |  |
| 3                    | NC    |  |  |
| 4                    | ТХ    |  |  |
| 5                    | RX    |  |  |
| 6                    | NC    |  |  |

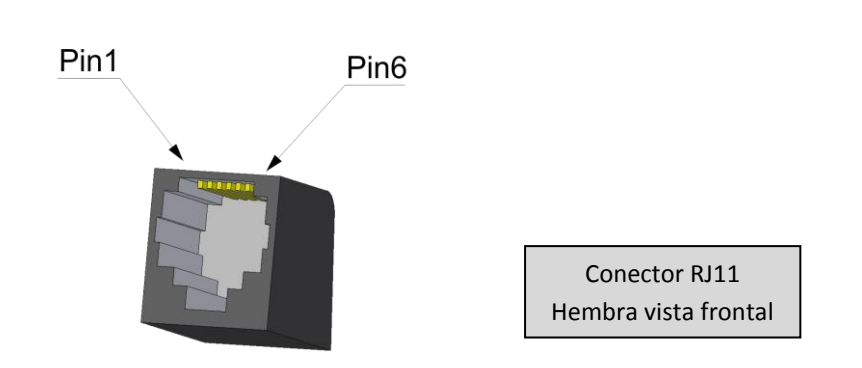

#### 8.3 REGLETA RS485

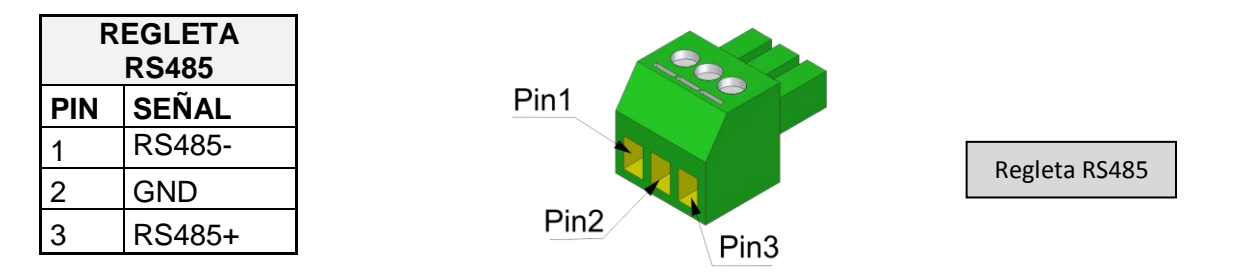

#### 8.4 CONEXIONADO DEL CONVERSOR ENTRE RJ11 Y DB9

| CONEXIÓN RJJ11-DB9 |     |  |  |  |
|--------------------|-----|--|--|--|
| RJ11               | DB9 |  |  |  |
| PIN                | PIN |  |  |  |
| 1                  | NC  |  |  |  |
| 2                  | 3   |  |  |  |
| 3                  | 2   |  |  |  |
| 4                  | 1   |  |  |  |
| 5                  | 4   |  |  |  |
| 6                  | 5   |  |  |  |

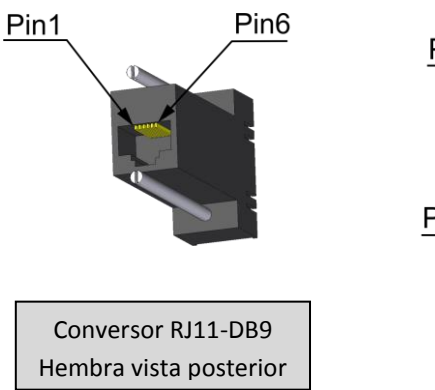

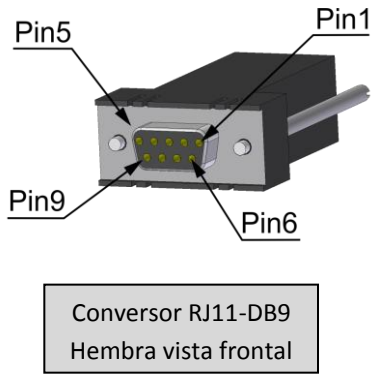

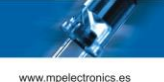

## VERSIONES

Versión 1.0 – Versión Inicial

Versión 1.1 – Mejoras en la comunicación por Ethernet (Protocolos DTP y ModBus-TCP). Correcciones de "Bugs" de comunicaciones por puertos serie. Supresión de Parámetros de Configuración del dispositivo innecesarios para agilizar el uso del mismo por parte del usuario. Modificación del sistema de numeración de programas: El nombre del programa se forma concatenando *Prefijo* + *Numero* (sin 0s a la izquierda y sin sufijo ni extensión de archivo), a diferencia de en la Versión 1.0. Modificaciones en Configuración por defecto:

- Configuración de Software. Numeración de Programas. Prefijo → "PRGM"
- Configuración de Red. Direccionamiento IP Dinámico Activado.